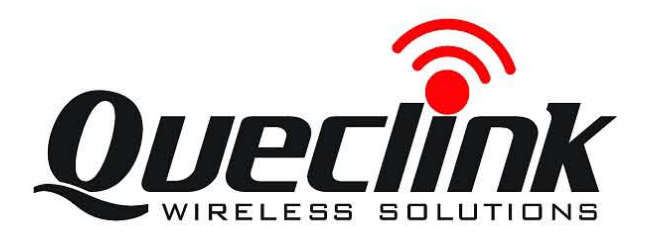

# озвом Upgrade User Manual

0000

TRACOSBDMUM001

Revision: 1.04

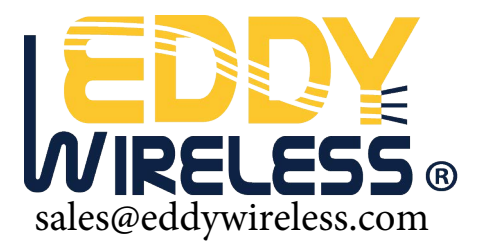

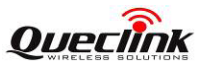

#### **OSBDM User Manual**

| Document Title      | OSBDM User Manual |  |
|---------------------|-------------------|--|
| Version             | 1.04              |  |
| Date                | 2012-7-30         |  |
| Status              | Release           |  |
| Document Control ID | TRACOSBDMUM001    |  |

#### **General Notes**

Queclink offers this information as a service to its customers, to support application and engineering efforts that use the products designed by Queclink. The information provided is based upon requirements specifically provided to Queclink by the customers. Queclink has not undertaken any independent search for additional relevant information, including any information that may be in the customer's possession. Furthermore, system validation of this product designed by Queclink within a larger electronic system remains the responsibility of the customer or the customer's system integrator. All specifications supplied herein are subject to change.

#### Copyright

This document contains proprietary technical information which is the property of Queclink Limited., copying of this document and giving it to others and the using or communication of the contents thereof, are forbidden without express authority. Offenders are liable to the payment of damages. All rights reserved in the event of grant of a patent or the registration of a utility model or design. All specification supplied herein are subject to change without notice at any time.

Copyright © Shanghai Queclink Wireless Solutions Co., Ltd. 2011

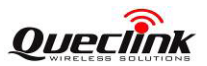

## Contents

| . Introduction                         | 5   |
|----------------------------------------|-----|
| 1.1. Reference                         | 5   |
| 1.2. Terms and Abbreviations           | 5   |
| . Upgrade Flow                         | 5   |
| 2.1. Download Software                 | 5   |
| 2.2. Install Software                  | 5   |
| 2.3. Install driver                    | 6   |
| 2.4. FLASH PROGRAMM(HCS08)             | 8   |
| 2.5. Config USBDM                      | 9   |
| 2.6. Connect PC and set                | 9   |
| 2.7. Config the Target                 | .10 |
| 2.7.1. Step 1: select the software     | .12 |
| 2.7.2. Step2: Select the Chip Type     | .12 |
| 2.7.3. Step3 Clock type and parameters | .13 |
| 2.7.4. Step4 Set erase option          | .15 |
| 2.7.5. Setp5 Program the device        | .16 |
| 2.8. End of Program                    | .17 |
| 2.9. Reset the set                     | .17 |
|                                        |     |

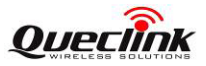

# Table Index

**Revision History** 

| Revision | Date       | Author    | Description of change           |
|----------|------------|-----------|---------------------------------|
| 1.00     | 2012-01-31 | Owen Feng | Initial                         |
| 1.01     | 2012-02-07 | Owen Feng | change some notes               |
| 1.02     | 2012-02-07 | Owen Feng | Add picture                     |
| 1.03     | 2012-07-05 | Owen Feng | 1- add user cable check         |
|          |            |           | 2- add clock selection          |
| 1.04     | 2012-7-30  | Owen feng | Add gv55/gv55lite mcu selection |

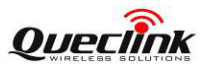

### **1. Introduction**

USBDM is a debugger hardware interface for a range of Freescale microcontrollers. It is designed to work with Freescale's Codewarrior software under Windows and Linux. More recently basic support for Coldfire with Codesourcery Tool chain has been added (WIN only).

#### 1.1. Reference

#### 1.2. Terms and Abbreviations

### 2. Upgrade Flow

### 2.1. Download Software

http://sourceforge.net/projects/usbdm/files/

USBDM Beta by pgo-d

Summary Files Reviews Support Develop Forums Code

Looking for the latest version? Download USBDM\_4\_8\_0\_Win.msi (58.8 MB)

| Home            |                 | 5 |
|-----------------|-----------------|---|
| Name 🕈          | Rodified Circ 4 |   |
| Version 4.8     | 2011-12-30      |   |
| Version 4.7     | 2011-10-07      |   |
| Version 4.6     | 2011-07-06      |   |
| Version 4.5     | 2011-06-11      |   |
| Version 4.4     | 2011-02-18      |   |
| Totals: 5 Items |                 |   |

### 2.2. Install Software

Please exclude MCU V10.X in install option.

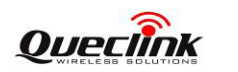

| B USBDM Setup                                                                                                    | x |
|----------------------------------------------------------------------------------------------------|---|
| Custom Setup<br>Select the way you want features to be installed.                                                                                                    | Ð |
| Click the icons in the tree below to change the way features will be installed.                                                                                                  |   |
| USBDM V4.7<br>USBDM CodeWarrior<br>USBDM CodeWarrior<br>USBDM CodeWarrior<br>V10.x<br>USBDM support for CW for MCU<br>v10.x<br>This feature frees up 21MB on your<br>hard drive. |   |
| Image: Concestion:   Reget   Disk Usage   Back   Next   Cancest                                                                                                    |   |

### 2.3. Install driver

Plug the USBDM cable in the computer, and then install the USB driver. USBDM USB driver path can get as click the menu.

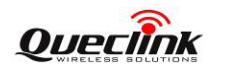

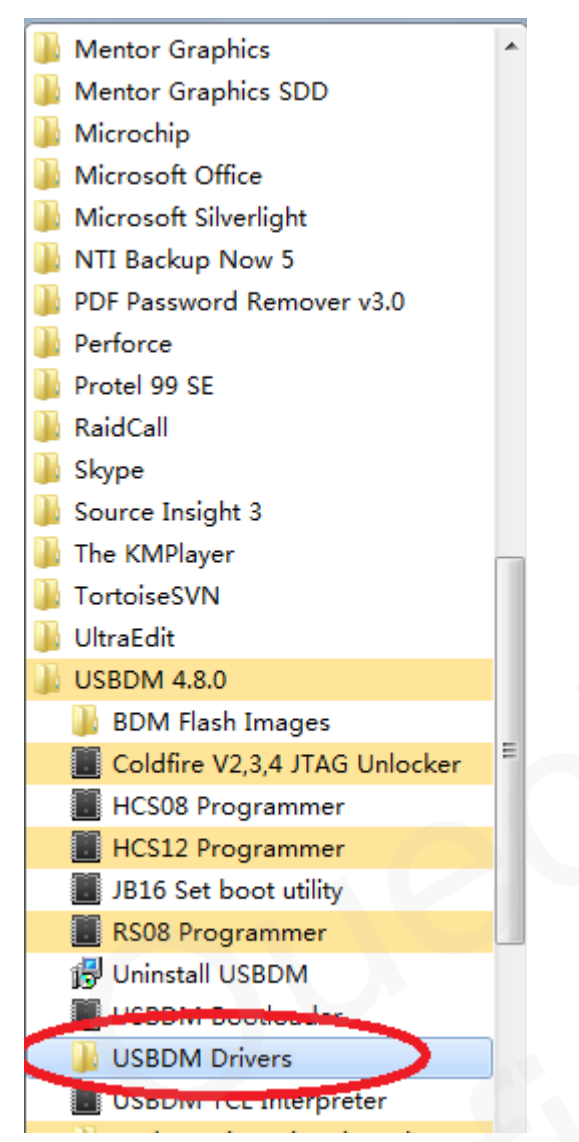

Then in the computer set management, a new set "libusb" (winusb) devices will appear.

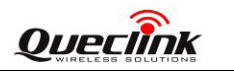

| 🛃 设备管理器                   |  |
|---------------------------|--|
| 文件(F) 操作(A) 查看(V) 帮助(H)   |  |
| (= -) 📰 🔛 🚺 🖬             |  |
| 🔺 🛁 fengjincheng-PC       |  |
| ▷ 🏭 DVD/CD-ROM 驱动器        |  |
| Embedded Controllers      |  |
| ▷ 🥁 IDE ATA/ATAPI 控制器     |  |
| ⊳ 👰 Jungo                 |  |
| 🔰 libusb (WinUSB) devices |  |
| USBDM BDM Interface       |  |
| ▷ 🛄 处理諸                   |  |
| ▷□□ 磁盘驱动器                 |  |
|                           |  |
|                           |  |
|                           |  |
|                           |  |
|                           |  |
|                           |  |
|                           |  |
| ▶…♥ 週用中行总线控制器             |  |
|                           |  |
|                           |  |
|                           |  |
|                           |  |
| -                         |  |

### 2.4. FLASH PROGRAMM(HCS08)

Run HCS08 Programmer from menu.

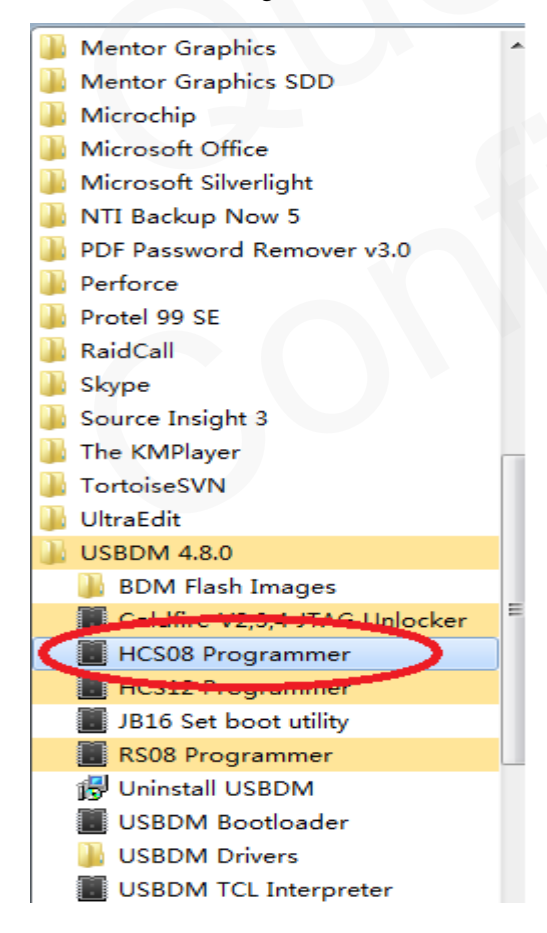

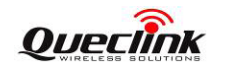

### 2.5. Config USBDM

The first step is to config USBDM , that can let MCU enter BDM mode. Please config USBDM following the picture.

| Flash Programmer - HCS08                   |
|--------------------------------------------|
| USBDM Target                               |
| Select BDM                                 |
| USBDM JB16-0001                            |
|                                            |
| USBDM - JB16, Version 4.6                  |
| Target Vdd Control                         |
|                                            |
| <u>○ Q</u> ff <u>○ 3</u> .3V <u>○ 5</u> V  |
| V Cyclettarget Vdd op reset                |
| Cycle target Vdd on connection problems    |
|                                            |
|                                            |
| <u>Prompt to manually cycle target Vdd</u> |
| Connection control                         |
| Jutomatically re-connect                   |
| V⊽ Use <u>R</u> ESET signal                |
|                                            |
| BDM Firmware Ver 4.6 DLL Ver 4.8.0         |
|                                            |
|                                            |
|                                            |
|                                            |
|                                            |
|                                            |
|                                            |

### 2.6. Connect PC and set

Connect PC and set by Queclink USB/BDM cable. For BDM supply power for MCU ,so the

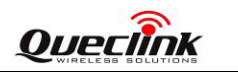

set must be turned off firstly.

For GV300: turn off external power and switch the battery switcher to OFF position. For GMT100: turn off external power and press reset button. For GL500: remove the CR123 battery.

### 2.7. Config the Target

Check User cable connection:

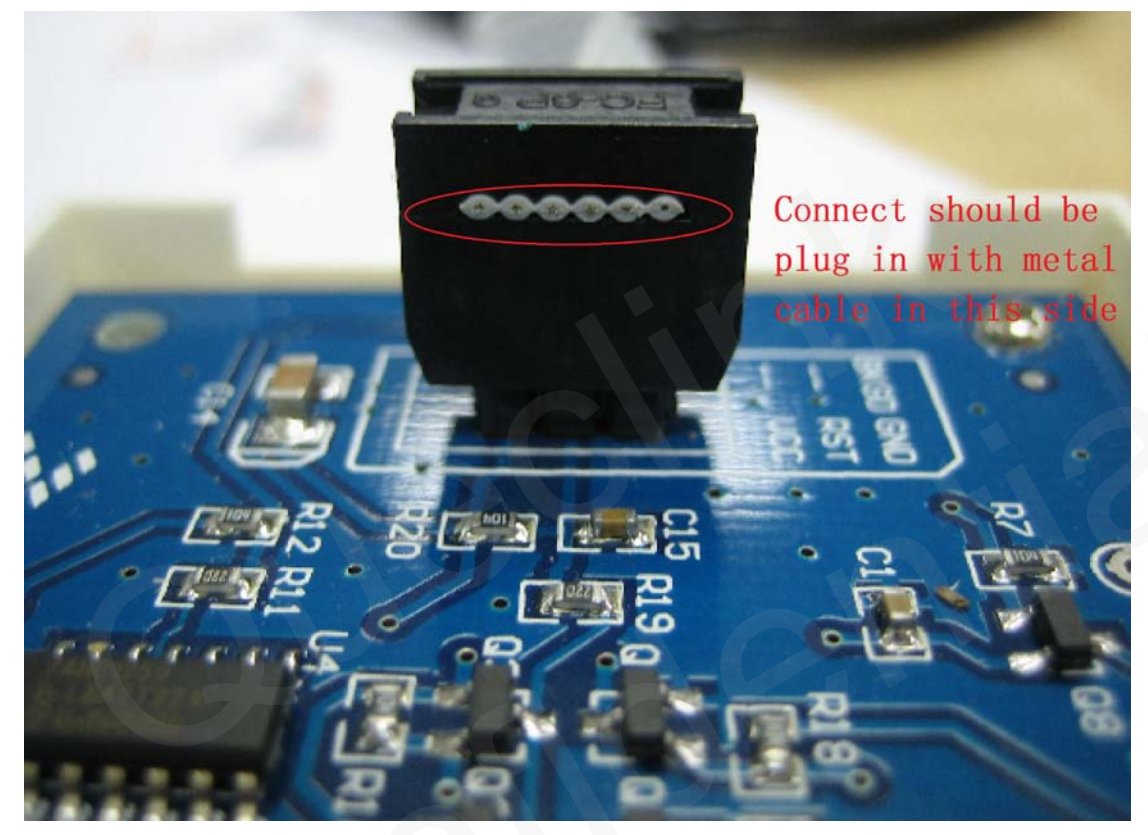

OSBDM user cable connection Connect OSBDM with PC and Target(the example is GMT100).

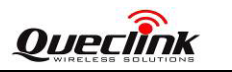

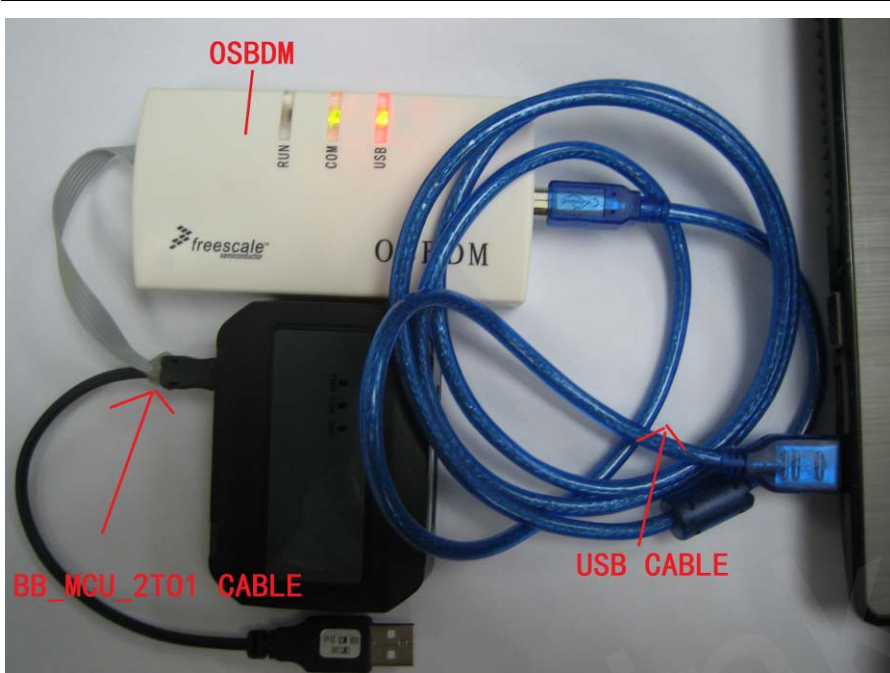

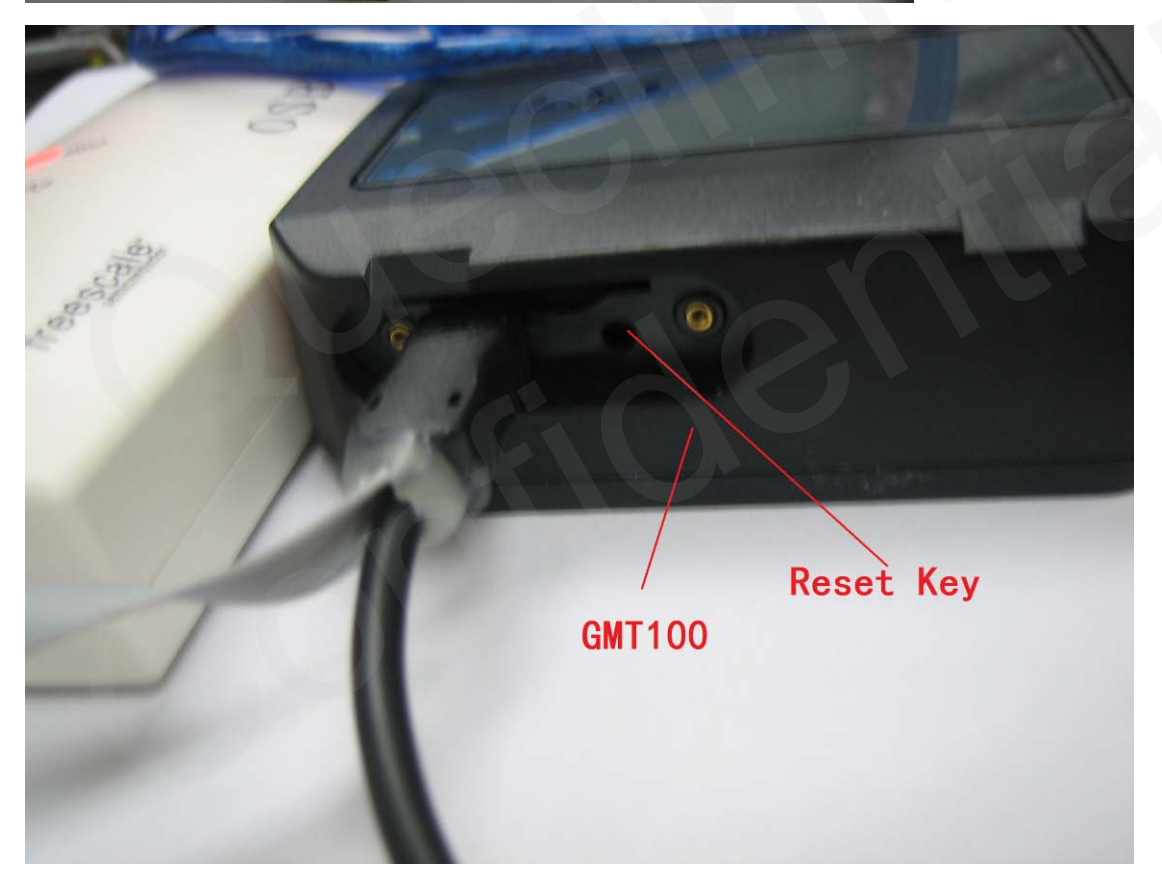

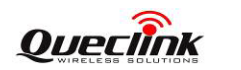

### 2.7.1. Step 1: select the software

| Flash Programmer - HCS08 | x |  |
|--------------------------|---|--|
| USBDM Target             |   |  |
| Flash Image Buffer       |   |  |
| GMT100 MCU v1 10.s19     |   |  |
| Device Selection         |   |  |

The selected software filename will be shown as in the figure. Sometimes it will appear file open fail, this is a software compatible problem, move the file to root.

### 2.7.2. Step2: Select the Chip Type

| Flash Programmer - HCS08             |  |  |
|--------------------------------------|--|--|
| USBDM Target                         |  |  |
| Flash Image Buffer                   |  |  |
| Load Hex Files Incremental File Load |  |  |
| Device Selection                     |  |  |
| QA-MC9S08QA2                         |  |  |
| ✓ Filter by chip ID (6009 )          |  |  |
| RAM Buffer                           |  |  |
| 5 1AU                                |  |  |

Click the button "detect chip", then chip id such as "6009" will be shown. If chip ID can not be seen, there is connection problem. Please reconnect and try again.

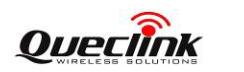

| Flash Programmer - HCS08               |  |
|----------------------------------------|--|
| USBDM Target                           |  |
| Flash Image Buffer                     |  |
| Load Hex Files 🔲 Incremental File Load |  |
| GMT100_MCU_v1_10.s19                   |  |
| Device Selection                       |  |
| QA-MC9S08OA2                           |  |
| OA-MC9S08OA2                           |  |
| RQA-MC9S08QA4                          |  |
| QG-MC9S08QG4                           |  |
| Acuress                                |  |
| 60 (1-m) FF (hex)                      |  |
| Clock type and parameters              |  |
| Clock Module Irim Frequency            |  |

In the Dropdown menu, select the right chip.

GMT100 must select QG-MC9S08QG8GV300 must select QG-MC9S08QG4GL500 must select QG-MC9S08QG8GV55 must select QG-MC9S08QG8GV55Lite must select QG-MC9S08QG4

2.7.3. Step3 Clock type and parameters

**Select Trim frequency:** 

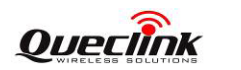

| Flash Programmer - HCS08               |
|----------------------------------------|
| USBDM Target                           |
| Flash Image Buffer                     |
| Load Hex Files 🔽 Incremental File Load |
| No File Loaded                         |
| Device Selection                       |
| QG-MC9S08QG8 ▼ Detect Chip             |
| Filter by chip ID (6009 )              |
| RAM Buffer                             |
| Begin Address End Address              |
| 60 (hex) 25F (hex)                     |
| Clock type and parameters              |
| Clock Module                           |
| 508ICSV1 🔽 🔽 81.25 kHz                 |
| Clock Module Address                   |
| 38 (hex) FFAE (hex)                    |
| Security                               |
| • Image C Secured C Unsecured          |
| Device Operations                      |
| Erogram Flash Verify Flash             |
| Erase Options Trim Value: -            |
| EraseMass 💌 🔽 Enable Sounds            |
| Close                                  |
|                                        |

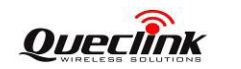

### 2.7.4. Step4 Set erase option

| Begin Address               | End Address             |
|-----------------------------|-------------------------|
| Clock type and parameter    | ers                     |
| Clock Module                | <u>T</u> rim Frequency  |
| S08ICSV1                    | → 🗆 0.00 kHz            |
| <u>Clock Module Address</u> | <u>N</u> VTRIM Address  |
| 38 (hex)                    | FFAE (hex)              |
| Security                    |                         |
|                             | red O <u>U</u> nsecured |
| Device Operations           |                         |
| <u>P</u> rogram Flash       | <u>V</u> erify Flash    |
| Erace Options               | Trim Value: -           |
| EraseMass 🔹                 | Enable Sounds           |
|                             | Close                   |

In the dropdown menu, please check "EraseMass" option in this menu.

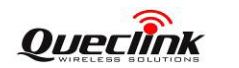

### 2.7.5. Setp5 Program the device

| Begin Addree                                       | ss<br>(hex)    | End Address        | (hex)  |  |
|----------------------------------------------------|----------------|--------------------|--------|--|
| Clock type and parameters                          |                |                    |        |  |
| Clock Module Irim Frequency                        |                |                    |        |  |
| S08ICSV1 ▼ □ 0.00 kHz                              |                |                    |        |  |
| <u>Clock Module Address</u> <u>N</u> VTRIM Address |                |                    |        |  |
| 38                                                 | (hex)          | FFAE               | (hex)  |  |
| Security                                           |                |                    |        |  |
| ⊙ <u>I</u> mage                                    | C <u>S</u> ecu | red C <u>U</u> nse | ecured |  |
| Device Operations                                  |                |                    |        |  |
| Program Flash                                      |                |                    |        |  |
| Erase Options Trim Value: -                        |                |                    |        |  |
| EraseMass 💌 🗆 Enable Sounds                        |                |                    |        |  |
|                                                    |                |                    | Close  |  |

Then a process bar appears.

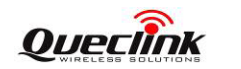

### 2.8. End of Program

| Flash Programmer - HCS08                                                                                     | _ <u>×</u> |  |  |  |
|----------------------------------------------------------------------------------------------------|------------|--|--|--|
| USBDM Target                                                                                                 |            |  |  |  |
| Flash Image Buffer                                                                                           |            |  |  |  |
| Load Hex Files 🔲 Incremental File Load                                                                       |            |  |  |  |
| GMT100_MCU_v1_10.s19                                                                                         |            |  |  |  |
| Device Selection                                                                                             |            |  |  |  |
| QG-MC9S08QG8                                                                                                 | ,          |  |  |  |
| Filter by chip ID (6009 )                                                                                    |            |  |  |  |
| Programming Completed                                                                                        | x          |  |  |  |
| Programming and verification of the<br>flash has completed successfully.<br>Program another device?.<br>是(Y) |            |  |  |  |
| Security                                                                                                    |            |  |  |  |
|                                                                                                    |            |  |  |  |
| Device Operations                                                                                            |            |  |  |  |
| Program Flash Verify Flash                                                                                   |            |  |  |  |
| Erase Options Trim Value: -                                                                                  |            |  |  |  |
| EraseMass 🔻 🗆 Enable Sounds                                                                                  |            |  |  |  |
| Clos                                                                                                    | e          |  |  |  |

### 2.9. Reset the set

For MCU will stay at upgrade mode when the set removed from the PC, please reset

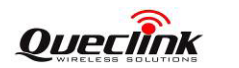

the set according the set user manual.